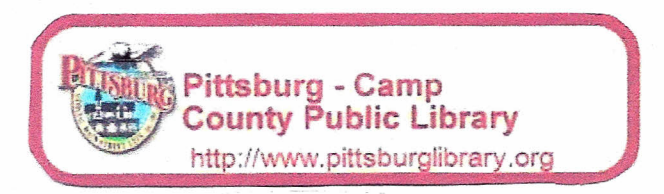

## How to Use Freading on your iPad (Must have iOS4 or higher to use)

1) In order to download eBooks from Freading.com onto your iPad you will need to have an Adobe ID. If you do not have an Adobe ID you will need to create one at this point. Go to <a href="https://www.adobe.com/account/sign-in.adobedotcom.html">https://www.adobe.com/account/sign-in.adobedotcom.html</a>. You can do this from your iPad or from a computer.

2) Now click 'Don't have an ID?' The reason you need an Adobe ID is to authorize your device to receive books from Freading. It is basically a way for Freading to make sure you are not copying the books and selling them.

| • Life vide Fundamental Rook Intellet  • Life vide Fundamental Rook Intellet  • Monocologie Rook Intellet  • Monocologie Rook Intellet  • Mono                                                                                                    | Mingel setters                                                                                                    | Lie Chine                                                                                                    |
|----------------------------------------------------------------------------------------------------|----------------------------------------------------------------------------------------------------|----------------------------------------------------------------------------------------------------|
| Constraints     Constraints     Constrain                                                                                                    | Ga Life van faroner Inn Hein                                                                                                    |                                                                                                    |
| MAC Adobe account<br>My Adobe account<br>My Adobe ac                                                                                                    | Sy + C                                                                                                    |                                                                                                    |
| MARK ACCORPACTORINA<br>Mark Accord and Accord and Accord                                                                                                    |                                                                                                    | and the second second second second second second second second second second second second second second second                                                                                                    |
| MARK ACCOUNT AND AND AND AND AND AND AND AND AND AND                                                                                                    | IN CONTRACTOR OF A CONTRACTOR OF A CONTRACTOR OFTA CONTRACTOR OFTA |                                                                                                    |
| NV Adobe account<br>Reserve definition of the formation of the formation of                                                                                                    |                                                                                                    |                                                                                                    |
| My, Adobs excepted.<br>My parket of 25 to the control of the have it had to the base option and a rous prior,<br>the control of the base of the base option of the base option and a rous prior,<br>my parket of 25 to the control of the base option and a rous prior,<br>my parket option of the base option of the base option and a rous prior,<br>my parket option of the base option of the base option and a rous prior,<br>my parket option of the base option of the base option and a rous prior.<br>My parket option of the base option of the base option of                                                                                                    |                                                                                                    | A CARLES AND A CARLES AND A CAR |
| Mr. Adobe exceeded<br>Research of Sto American Helicite Adobe Network of Adobe Network of Ado                                                                                                    |                                                                                                    |                                                                                                    |
| Ner bank 48 de 25 holonethet Meithaw, Ner ist kalter merste er offen and tal vas upföre<br>forum same för banker förager. Handlig var Kontal om föra på gattet tilter toll ange dette<br>som at contacted.<br>Sign in<br>Kontente offen<br>Sign in<br>Kontente offen<br>Sign in<br>Sign in<br>Sign | My Adobe eccount                                                                                                    |                                                                                                    |
| Contractions                                                                                                    | Not your AMRER 2010 your proof from twee law of stands manager in plans and as the profile<br>representation in Address Transfer Stands and Address and Address the stand representation                                                                                                    |                                                                                                    |
| Sign In<br>Addet?<br>Recents:<br>Appendix in x<br>Sign to the second second s                                                                                                    | Contraction in the second second second second second second second second second second second second second s                                                                                                    |                                                                                                    |
| Sign In<br>Addet?<br>Pacards<br>Amendency<br>Sign In<br>Sign In<br>Amendency                                                                                                    |                                                                                                    |                                                                                                    |
| Alexel<br>Reserved,<br>Secondor of a                                                                                                    | Sign in                                                                                                    |                                                                                                    |
| Recent<br>Secondary<br>Stockhols<br>Handler<br>Handler<br>Handler                                                                                                    | Adulte 15"                                                                                                    |                                                                                                    |
| Receberer<br>Sogn                                                                                                    | Pactabet                                                                                                    |                                                                                                    |
| Spectrum                                                                                                    |                                                                                                    |                                                                                                    |
|                                                                                                    | Reported for                                                                                                    |                                                                                                    |
|                                                                                                    | Sier to                                                                                                    |                                                                                                    |
|                                                                                                    | Announcement                                                                                                    |                                                                                                    |
|                                                                                                    |                                                                                                    |                                                                                                    |
|                                                                                                    |                                                                                                    |                                                                                                    |

3) Fill out the form and click 'Create.' Be sure to write down your Adobe ID (which is your email address) and your password because you will need to remember them later!

| 5 - i an | a + Pega = Lobet + fran + 😝 = f 🔉 🕸                                                                                                    |         |
|----------|----------------------------------------------------------------------------------------------------|---------|
|          |                                                                                                    |         |
|          | 7.1                                                                                                    |         |
|          |                                                                                                    |         |
|          |                                                                                                    | 10mm    |
|          | · · · · · · · · · · · · · · · · · · ·                                                                                                    |         |
|          |                                                                                                    |         |
|          | MV-Adobe account                                                                                                    |         |
|          | The provide state of the two bas conducts managers and and a provide                                                                                                    |         |
|          | warmen on baddet i weber titel ont kontet om Die de sont diere titer bline bline                                                                                                    |         |
|          | - and a second second |         |
|          | Create an Adoba (D                                                                                                    |         |
|          |                                                                                                    |         |
|          |                                                                                                    |         |
|          | Ad-the IT I Peek Administry Free Name                                                                                                    |         |
|          |                                                                                                    | -       |
|          |                                                                                                    | ALL CAL |
|          | CID days                                                                                                    |         |
|          |                                                                                                    |         |
|          | Retries Fassariat Costop Region                                                                                                    |         |
|          | Linded States                                                                                                    |         |
|          |                                                                                                    |         |
|          | Stay ordinated state media atomic Administration and services                                                                                                    |         |
|          |                                                                                                    |         |
|          |                                                                                                    |         |
|          | Ethave read and agree to the Advise and and and                                                                                                    |         |

4) Download the Freading app to your iPad. Go to the App Store, search for Freading, and tap 'Install.'

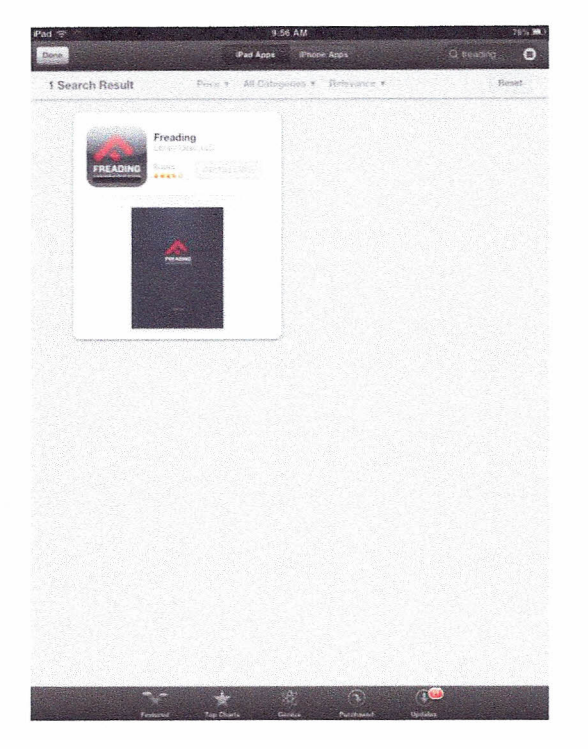

5) Once the Freading App finishes installing, tap the app to enter your Adobe ID and password and activate your device with Freading. Tap the 'i' in the bottom right corner, enter your Adobe ID username and password, and tap activate.

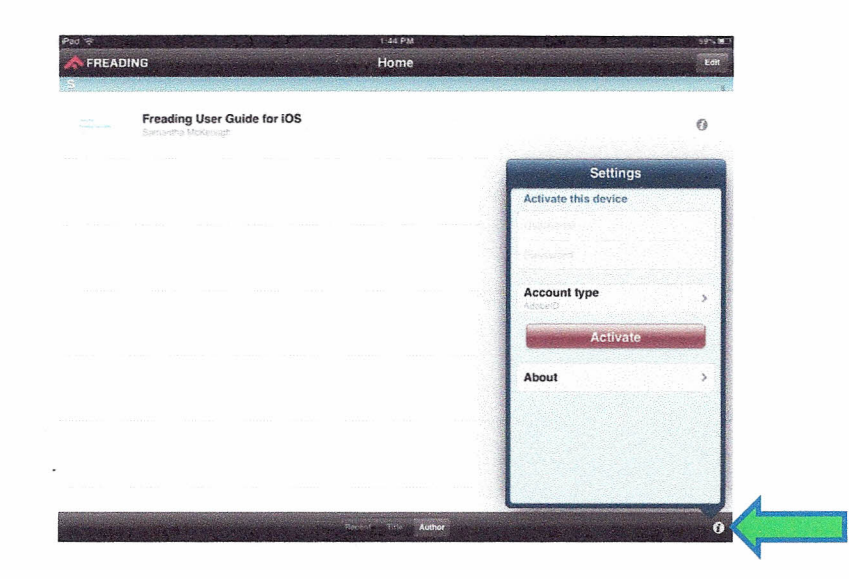

6) Now you are ready to download eBooks! Tap Safari and go to freading.com. In order to download eBooks you must go through freading.com and download them into the Freading App. You cannot download eBooks directly from the Freading App. Tap Login at the top right of your screen.

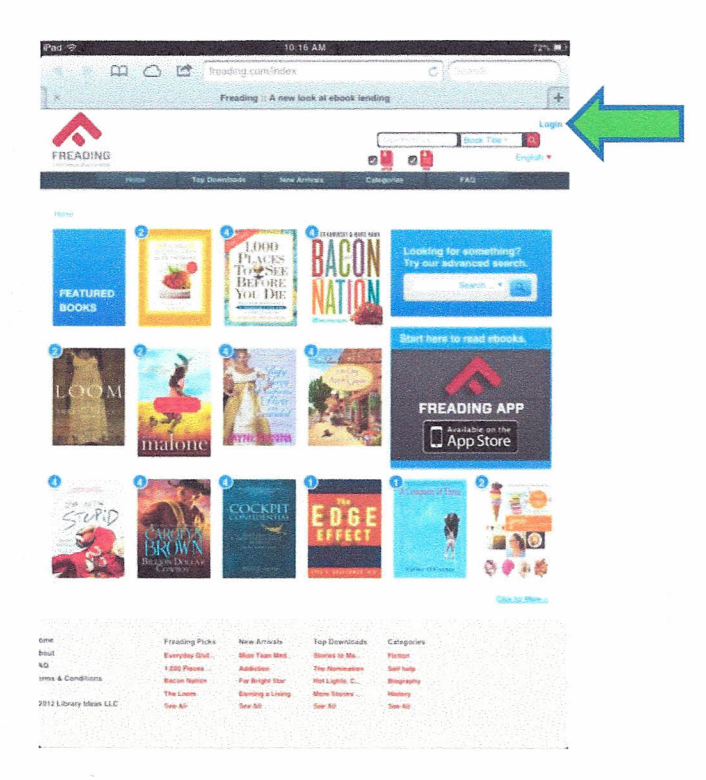

7) Enter'Pittsburg Camp'in 'Library Name' and tap Find Libraries. This is not case sensitive. Tap Pittsburg Camp County Public Library when it comes up.

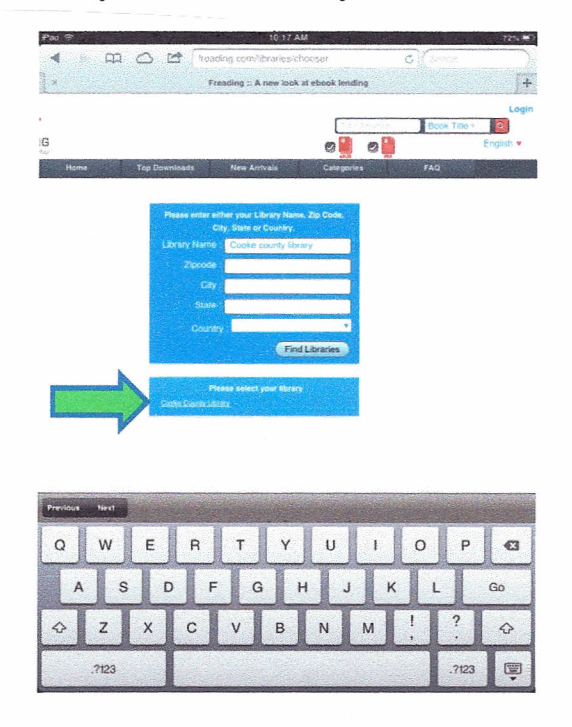

3

8) Enter your library card number and PIN.

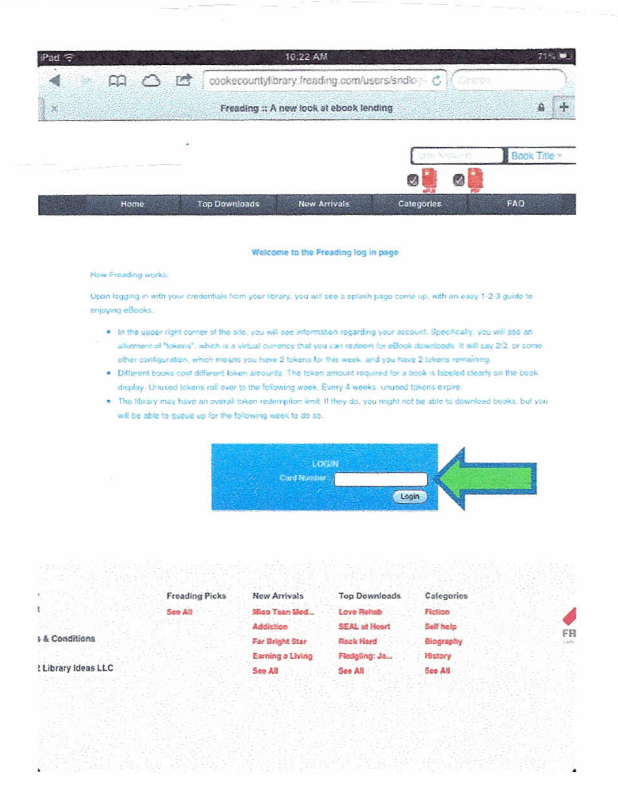

9) Browse the selection of books. Every week you are allotted 10 tokens to use and each book costs a certain number of tokens to checkout. For example, "The Replacement Wife" costs 2 tokens to checkout. When you have made your selection, tap the book you would like to checkout.

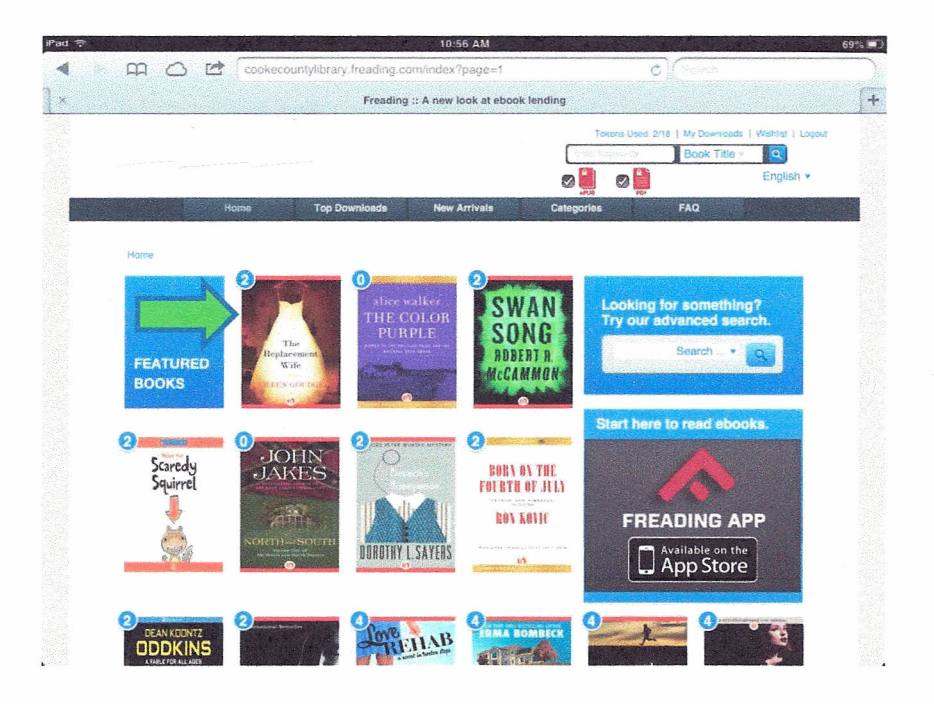

## 10) Tap 'Download EPUB.'

× \* \*

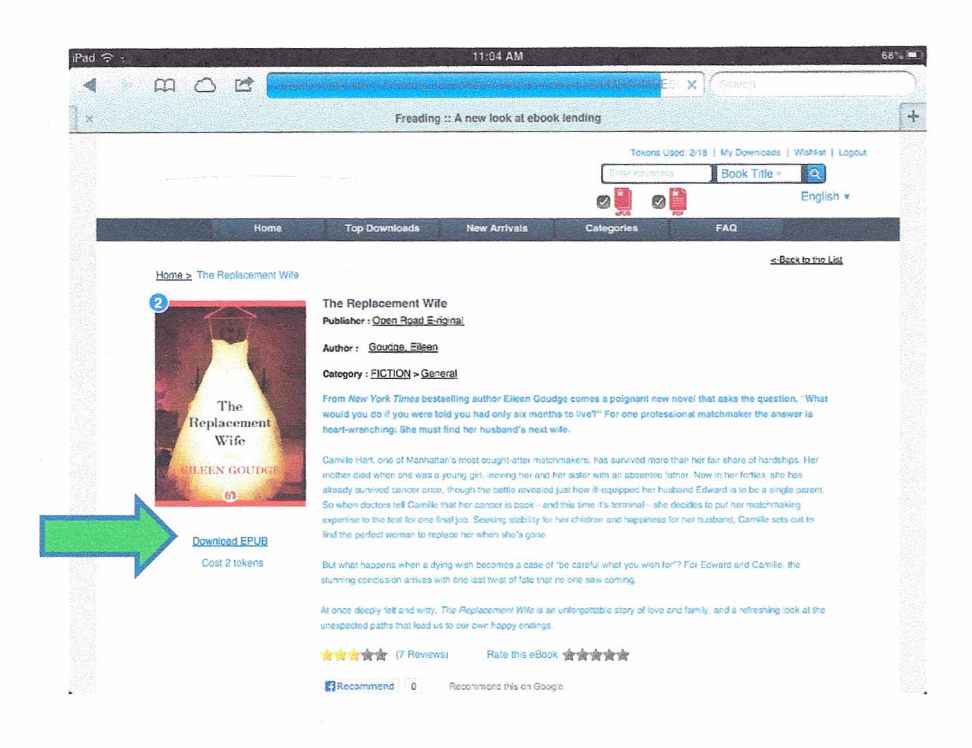

11) You will then be asked which application you want to open the book in. Tap 'Open in Freading.'

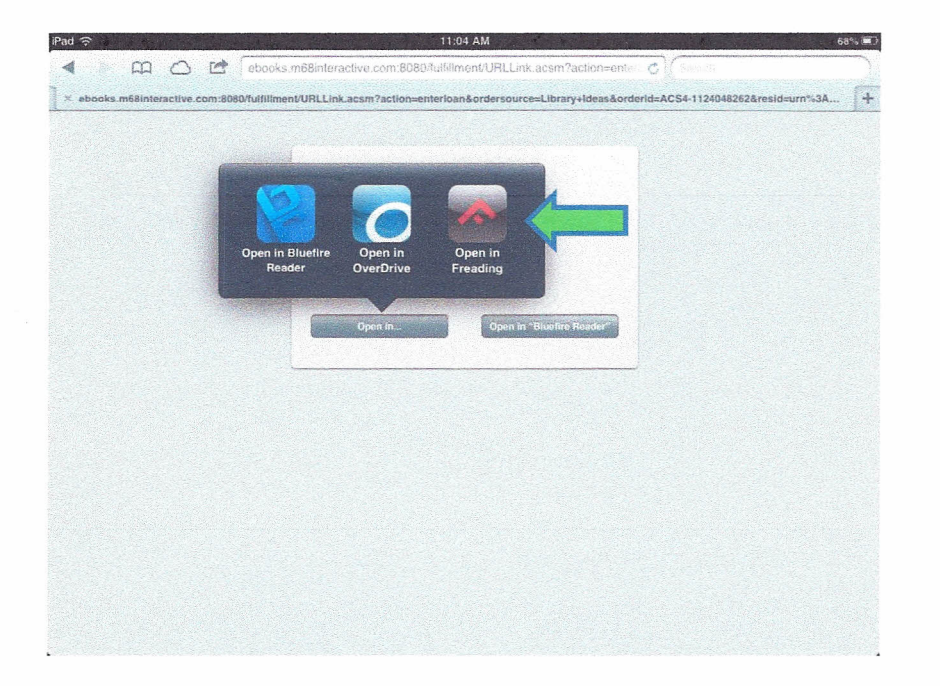

12) The Freading app should open up automatically after you tap 'Open in Freading.' Your book should be there and ready to read. Tap the book to begin reading.

-3

| iPad 🗢                                                                                                    | NG                                               | 11-08 AM<br>Home    | 57°s 🗰 t<br>Edit |
|----------------------------------------------------------------------------------------------------|--------------------------------------------------|---------------------|------------------|
| ning and a second of the second second | Freading User Guide for iOS<br>Samantha McKeough |                     | 0                |
|                                                                                                    | The Replacement Wife<br>Elieen Goudge            |                     | <b>(</b> )       |
|                                                                                                    |                                                  |                     |                  |
|                                                                                                    |                                                  |                     |                  |
| The second second                                                                                                    | THE REAL PROPERTY AND A SAME A                   | Recept Title Author | 7<br>()          |

13) This is what your book will look like when it's ready to read. Happy reading!

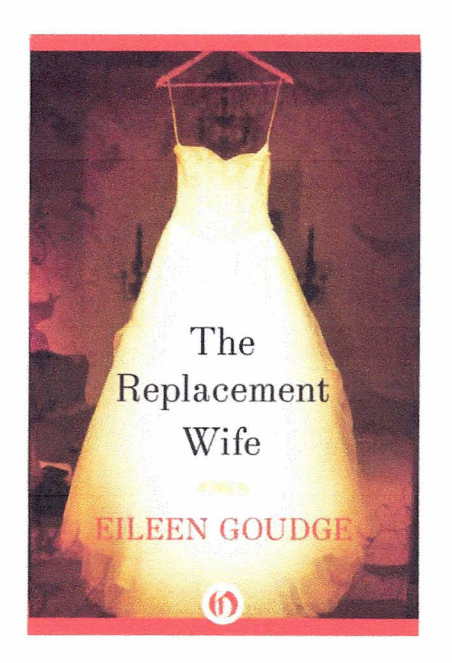